# Tworzenie decyzji związanej z LA (na podstawie EWP LA) w profilu koordynatora ds. mobilności

Od 24.08.2023 tworzenie **decyzji LA** (widocznej w USOS adm) na podstawie zatwierdzonej w USOSweb wersji LA EWP jest możliwe w profilu koordynatora wydziałowego.

W profilu USOSweb > Dla pracowników > Wymiana studencka znajdują się dwie ścieżki podglądu LA studentów (Rys. 1)

- wyjazdy przyznane z EWP LA możliwy podgląd EWP LA studentów
- wyjazdy przyznane możliwy podgląd EWP LA oraz Program zajęć (Decyzja LA) studentów

Rys. 1

| Koordyr<br>v ramach | nacja wyjazdów Erasr<br>n jednostki: Wydział Zarzą                              | <b>nus</b><br>dzania [wyb | ierz inną]                                                                     |          |                                                              |
|---------------------|---------------------------------------------------------------------------------|---------------------------|--------------------------------------------------------------------------------|----------|--------------------------------------------------------------|
| 5                   | podpisane umowy<br>zawarte między tą<br>jednostką a uczelniami<br>zagranicznymi | Pet                       | przyznaj wyjazd<br>studentowi w ramach<br>pewnej umowy wybranej<br>jednostki   | ē.       | wyjazdy przyznane<br>w ramach umów tej<br>jednostki          |
| <b>.</b>            | wyjazdy przyznane z<br>EWP LA<br>w ramach umów tej<br>jednostki                 | ē-                        | zestawy programów<br>studiów<br>których studenci mogą<br>się ubiegać o wyjazdy | <b>•</b> | oferty wyjazdów<br>udostępnione studentom<br>w tej jednostce |
| •                   | rekrutacje<br>prowadzone ostatnio w<br>ramach tej jednostki                     | 1                         | wzory opinii<br>dla osób opiniujących<br>studentów                             |          |                                                              |

Możliwość utworzenia decyzji LA dostępna jest dla **zatwierdzonej wersji** LA EWP na samym dole LA / na pływającym pasku w postaci przycisku: **Utwórz decycję związaną z LA** (rys. 2).

Rys. 2

| Wersja z dnia 2023-04-19 18:10 Zatwierdzona                  |                                    |                       |                                 |          |                            |
|--------------------------------------------------------------|------------------------------------|-----------------------|---------------------------------|----------|----------------------------|
| Kod Nazwa komponentu lub<br>komponentu programu mobilności W |                                    | Wirtualny komponent   | Virtualny komponent Okres zajęć |          | Automatyczne<br>zaliczenie |
| Akceptac                                                     | je Student: 2023-05-05 1           | 12:08 Koordynator: 20 | 23-05- <b>0</b> 5 13:30         | Partner: | 2023-05-17 12:57           |
| 🧪 Utwórz no                                                  | wą wersję na podstawie istniejącej | 🄀 Utwórz decyzję zwi  | ązaną z LA                      | Pokaż    | wszystkie wersje 🔵         |
|                                                              |                                    |                       |                                 |          |                            |

Po wybraniu tej opcji, należy uzupełnić dane decyzji (Rys 3)

Rys. 3

#### Utwórz decyzję

| Program wyjazdu                | [S1-PRK-ZFR] Zarządzanie finansami i rachunkowość, stacjonarne, pierwszego stopnia |
|--------------------------------|------------------------------------------------------------------------------------|
| Komentarz                      | Porozumienie w sprawie programu zajęć (Learning Agreement)                         |
| Data decyzji                   | dd.mm.rrrr                                                                         |
| Etap                           | ×                                                                                  |
| Cykl dydaktyczny               | ×                                                                                  |
| Rodzaj 🛈                       | <b>v</b>                                                                           |
| Termin modyfikacji w USOSwebie | dd.mm.rrrr                                                                         |
|                                |                                                                                    |

#### Uwaga!

Jeśli przed wyjazdem została już studentowi założona Decyzja przez sekretariat/ dziekanat i jest ona pusta, istnieje możliwość powiązania LA EWP z tą decyzją (Rys. 4)

Rys. 4

#### Edytuj decyzję

| Istnieje pusta decyzja, któ<br>aktualne parametry tej de<br>umowa LA zostanie powia | rą można powiązać z tą umową LA. W formularzu wyświetlane są<br>cyzji. Po kliknięciu "zapisz" zmiany w decyzji zostaną zapisane, a<br>ązana z tą decyzją. |
|-------------------------------------------------------------------------------------|----------------------------------------------------------------------------------------------------|
| Program wyjazdu                                                                     | [S1-PRK-ZFR] Zarządzanie finansami i rachunkowość, stacjonarne, pierwszego stopnia                                                                        |
| Komentarz                                                                           | Porozumienie w sprawie programu zajęć (Learning Agreement)                                                                                                |
| Data decyzji                                                                        | 28.08.2023                                                                                                    |
| Etap                                                                                | [ZFR-2] Drugi rok, zarządzanie finansami i rachunkowość 🗙                                                                                                 |
| Cykl dydaktyczny                                                                    | [2022L] Semestr letni 2022/23 💙                                                                                                    |
| Rodzaj (j                                                                           | Modyfikacja 🗙                                                                                                    |
| Termin modyfikacji w USOSwebie                                                      | 30.09.2023                                                                                                    |
| Anuluj Zapisz                                                                       |                                                                                                    |

Po zapisaniu danych Decyzji pojawia się Formularz koordynatora (Rys. 5).

Rys. 5

#### Formularz koordynatora

| ← wróć do listy wyjazdów ← wróć do listy LA ← wróć do LA |                                                                                    |  |  |  |  |  |  |
|----------------------------------------------------------|------------------------------------------------------------------------------------|--|--|--|--|--|--|
| Decyzja                                                  | Decyzja                                                                            |  |  |  |  |  |  |
| Program decyzji                                          | [S1-PRK-ZFR] Zarządzanie finansami i rachunkowość, stacjonarne, pierwszego stopnia |  |  |  |  |  |  |
| Komentarz                                                | Porozumienie w sprawie programu zajęć (Learning Agreement)                         |  |  |  |  |  |  |
| Data decyzji                                             | 2023-08-28                                                                         |  |  |  |  |  |  |
| Etap                                                     | [ZFR-2] Drugi rok, zarządzanie finansami i rachunkowość                            |  |  |  |  |  |  |
| Cykl dydaktyczny                                         | [2022L] Semestr letni 2022/23                                                      |  |  |  |  |  |  |
| Rodzaj                                                   | modyfikacja                                                                        |  |  |  |  |  |  |
| Termin modyfikacji w USOSwebie                           | 2023-09-30                                                                         |  |  |  |  |  |  |
| Status LA                                                | Edycja decyzji                                                                     |  |  |  |  |  |  |

Akcje

💦 Edytuj decyzję związaną z LA 🛛 🗸 Zatwierdź decyzję

🎲 Anuluj przepisanie LA do decyzji

Przedmioty obce

| Kod | Nazwa                                          | Ocena | ECTS |             |
|-----|------------------------------------------------|-------|------|-------------|
|     | Money, Banks and Financial Markets             |       | 5    | edytuj usuń |
|     | Business Cycles and Economic Growth            |       | 5    | edytuj usuń |
|     | International Finance                          |       | 5    | edytuj usuń |
|     | International Mentoring Course                 |       | 2    | edytuj usuń |
|     | Intercultural Competence                       |       | 6    | edytuj usuń |
|     | A2.2 Deutsch als Fremdsprache                  |       | 9    | edytuj usuń |
|     | Economics of Environmental Behavior and Policy |       | 10   | edytuj usuń |

#### Przedmioty decyzji

| Kod             | Nazwa                              | Rodzaj | Komentarz |                |
|-----------------|------------------------------------|--------|-----------|----------------|
| 2600-DSFRw2RF   | Rynek finansowy                    | z      |           | edytuj<br>usuń |
| 2600-DSFRdz2TF  | Teoria finansów                    | z      |           | edytuj<br>usuń |
| 2600-1100110012 | Ekonometria                        | z      |           | edytuj<br>usuń |
| 2600-DSFRdz2TIF | Technologie informacyjne - Fintech | z      |           | edytuj<br>usuń |
| 2600-DSFRdz2ZOR | Zatrudnienie w organizacji         | z      |           | edytuj<br>usuń |
| 2600-DSFRdz2PF  | Psychologia w finansach            | z      |           | edytuj<br>usuń |

Na tym etapie <u>zarówno koordynator jak i student</u> mogą edytować komponenty w decyzji ale <u>tylko</u> <u>koordynator może usunąć komponent</u>.

#### Uwaga!

Koordynator i student nie mogą dodawać nowych komponentów do decyzji. Jeżeli w EWP LA brakuje jakiegoś komponentu, który powinien być w decyzji, to może go do decyzji dopisać dziekanat lub koordynator może anulować decyzję i utworzyć nową wersję EWP LA, żeby oficjalnie załatwić sprawę z uczelnią przyjmującą.

Koordynator może pozostawić oceny i ECTS do decyzji studenta lub samodzielnie:

 - edytować oceny i punkty ECTS w tabeli Przedmiotów obcych (Rys. 6) lub usunąć komponent (student nie może usunąć komponentu – może edytować oceny i punkty).

Rys. 6

| Fd | vtui | przedmiof | obcv |
|----|------|-----------|------|
|    | ,,   | pizoannot | 0201 |

| Kod         |                                    |        |  |
|-------------|------------------------------------|--------|--|
| Nazwa       | Money, Banks and Financial Markets |        |  |
| Ocena       |                                    |        |  |
| Punkty ECTS | 5                                  |        |  |
|             | Anuluj                             | Zapisz |  |

 - edytować Przedmioty decyzji (Rys. 7) lub usunąć komponent nie dotyczy mobilności krótkoterminowych np. BIP (student nie może usunąć komponentu ale może dokonać zmiany w rubryce "Rodzaj" w danym komponencie).

Rys. 7

Edytuj przedmiot decyzji

| Nazwa     | Rynek finan   | sowy                   |  |
|-----------|---------------|------------------------|--|
| Kod       | 2600-DSFRw2RF |                        |  |
| Rodzaj    | Zwolnienie z  | Zwolnienie z wymagań 🖌 |  |
| Komentarz |               | /                      |  |
|           | Anuluj        | Zapisz                 |  |

 edytować lub usuwać Punkty decyzji - opcja dostępna tylko jeśli w tabeli B wskazane były punkty jako jeden lub więcej komponentów (student nie może usunąć punktów w tym polu).

**Student ma dostęp do decyzji LA poprzez EWP LA** – na dole LA EWP i na pływającym pasku pojawia się przycisk **Przejdź do decyzji** (Rys. 8). Student może edytować oceny i ECTS zanim koordyantor zatwierdzi decyzję LA.

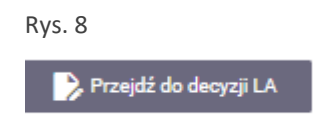

Po zakończeniu edycji ocen, koordynator zatwierdza całą decyzję LA przyciskiem Zatwierdź decyzję (Rys. 9)

(Rys. 9)

Akcje

Po zatwierdzeniu Decyzji LA przez koordynatora rozliczenie wyjazdu powinno zostać skierowane do dziekanatu/ sekretariatu studenta, w celu ostatecznego oflagowania przedmiotów i zmiany statusu Decyzji LA na "**Zatwierdzona**" w szarym USOSie (tak jak miało to miejsce dotychczas).

## Widok zatwierdzonej decyzji LA (na podstawie EWP LA) w profilu studenta

Po zatwierdzeniu decyzji LA stworzonej na podstawie EWP LA student będzie mógł zobaczyć zatwierdzenie decyzji wybierając ścieżkę: **Dla studentów > decyzje** (<u>nie w EWP LA i nie w Programie zajęć</u>).

.....

#### UWAGI

- Nie da się utworzyć decyzji, jeżeli istnieje już decyzja dedykowana dla wyjazdu i <u>wpisano do niej jakieś</u> <u>komponenty</u>. W takim przypadku trzeba wyjaśnić sprawę w dziekanacie i np. usunąć decyzję.
- Nie da się utworzyć decyzji, jeżeli istnieje niezaakceptowana wersja LA trzeba taką wersję usunąć albo doprowadzić sprawę do końca z uczelnią przyjmującą. Innymi słowy - musi istnieć jakaś zaakceptowana wersja LA, a najnowsza wersja LA musi być zaakceptowana (dowolny typ LA) lub odrzucona (tylko LA długoterminowe, czyli np. nie BIP).
- Po tym, jak koordynator utworzył decyzję, nie można tworzyć nowych wersji LA.
- Koordynator może anulować edycję decyzji, co umożliwia powrót do tworzenia nowych wersji LA, gdyby zaszła taka potrzeba. Anulowanie czyści wszystko, w tym wpisane oceny.
- Na razie jeszcze nie działają powiadomienia mailowe dla studenta, więc studenci muszą sprawdzać, czy koordynator już utworzył decyzję.
- Obecnie nie jest możliwy powrót do edycji decyzji, która została zaakceptowana przez koordynatora. Jeżeli coś trzeba zmienić w takiej decyzji, to musi to zrobić dziekanat w szarym USOS. To się zmieni w przyszłości, tzn. dziekanat będzie mógł anulować akceptację koordynatora w celu odblokowania decyzji do ponownej edycji.

## Wskazówka

Niektórzy studenci mogą mieć EWP LA, z którego ostatecznie zrezygnowali (np. okazało się, że uczelnia przyjmująca nie korzysta jeszcze z sieci EWP) oraz decyzję LA, założoną przez dziekanat/ sekretariat. Warto aby studenci informowali koordynatorów, który LA należy rozliczyć: czy ostateczna wersja znajduje się w "tradycyjnym LA", czyli decyzji LA (widocznym w profilu studenta jako "Program zajęć"), czy też EWP LA.

#### Bardzo ważne!

Rozliczając oceny studentów, którzy posiadają już decyzję LA założoną przed wyjazdem przez dziekanat/ sekretariat (tzw. "tradycyjny LA" – Rys. 10) należy postępować zgodnie z dotychczasowymi zasadami, czyli wybierając ścieżkę:

# Wyjazdy przyznane > program zajęć (w opcjach przy studencie) > edytuj oceny

Rys. 10

Wybierz decyzję z listy

|                                     | Cykl                                   | Etap                                      | Stan                                                        | Czas na<br>modyfikacje<br>do | Akcje                                                                                                    |
|-------------------------------------|----------------------------------------|-------------------------------------------|-------------------------------------------------------------|------------------------------|----------------------------------------------------------------------------------------------------|
| Decyzja<br>z dnia<br>2022-<br>10-25 | 2022L -<br>Semestr<br>letni<br>2022/23 | <b>ZA-2</b> - Drugi<br>rok<br>zarządzania | W - edytowana w USOSweb<br>Zaakceptowana przez koordynatora | 2023-09-30                   | $\begin{array}{l} \text{anuluj akceptację} \rightarrow \textcircled{O} \\ \text{edytuj porozumienie} \rightarrow \textcircled{O} \\ \text{edytuj oceny} \rightarrow \textcircled{O} \\ \text{drukuj LA Before the mobility} \rightarrow \\ \text{drukuj LA During the mobility} \rightarrow \textcircled{O} \\ \text{wyślij odnośnik} \rightarrow \textcircled{O} \\ \text{szczegóły porozumienia} \rightarrow \end{array}$ |